# **Energy Force Budget Program**

Last Modified on 03/05/2025 2:04 pm EST

The Energy Force Budget Processing programs are designed to give the ability to generate budget payments for active customer accounts based on 3 different options:

- 1. Average # of Degree Days by Customer Type
- 2. By Gallons based on a history date range
- 3. Average # of Degree Days by Price Code

Once payment amounts are analyzed and approved, automated processing takes place to apply the Budget to the customer account along with beginning and ending time frames, service and finance charge rules, and so on.

Budgets can also be applied manually to a specific customer account at any time. This document will explain each process (automated and manual) to assist with managing budget customers.

To access the Budget Processing Menu, navigate to Main Menu / Report Menu / Budget Reports.

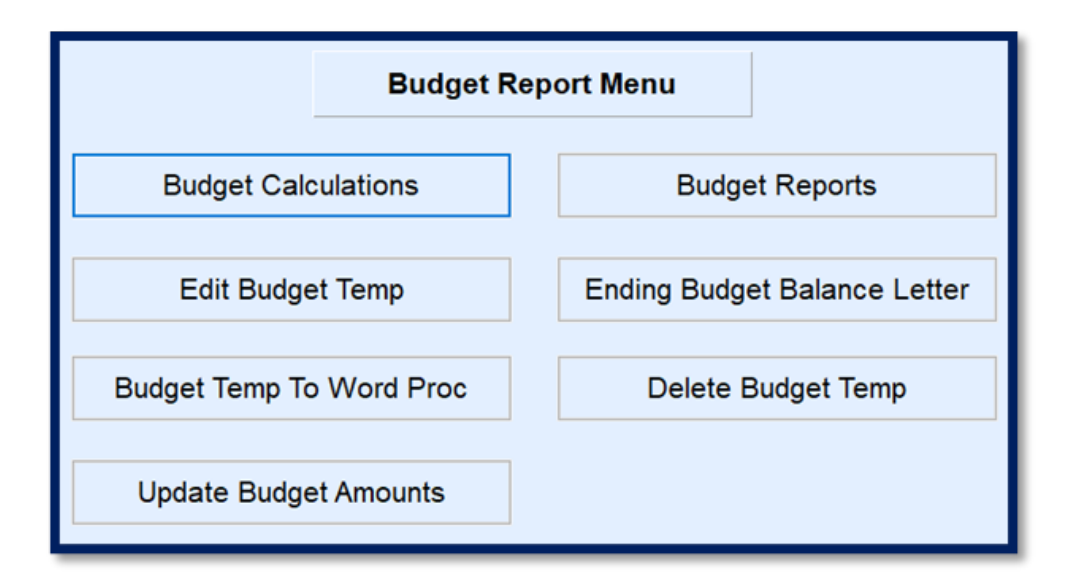

The menu options are as follows and will be explored throughout this document:

- Budget Calculations Auto-generate budget payment amounts.
- Edit Budget Temp Modify generated budget payment amounts.
- Budget Temp to Word Export a text file of budget calculations for review prior to finalization of payments.
- Budget Reports View various reports regarding the status of budget payments.
- Ending Budget Balance Letter These letters display the final balance of the remaining balance due or credit balance remaining.
- Delete Budget Temp Clear the Edit Budget Temp file.

### **Automated Budget Calculations**

The following steps need to be performed prior to executing the Budget Calculation routines:

#### Delete Budget Temp

When the Budget Calculations program is processed, it communicates suggested monthly payment amounts to the Edit Budget Temp module. The Edit Budget Temp module gives the ability to review, modify, and remove payments as necessary before committing a finalized payment amount to the customer accounts. The temp file should be deleted prior to processing Budget Calculations to avoid duplicate entries.

| Budget Rep               | port Menu                    |
|--------------------------|------------------------------|
| Budget Calculations      | Budget Reports               |
| Edit Budget Temp         | Ending Budget Balance Letter |
| Budget Temp To Word Proc | Delete Budget Temp           |
| Update Budget Amounts    |                              |

Steps to Delete Budget Temp

- 1. Select **Delete Budget Temp**. The system will automatically process and remain on the *Budget Report Menu*.
- 2. Select Edit Budget Temp and verify there are no previous calculations present in the file.
- 3. Press **ESC** to return to the *Budget Report Menu*.

#### **Budget Calculations**

There are three options for processing budget payment calculations. Each time Budget Calculations are processed, a report will display to indicate the *Current Budget Payment* and the *New Budget Payment*. This information also writes to the Edit Budget Temp program.

| 04/08/21  | 14:05                                           |                                   | BUDGE                                      | Er<br>T CALCU                         | ergy-Tra                 | BY GALL                                        | ONS                                                      | Pa                                  | ige    |
|-----------|-------------------------------------------------|-----------------------------------|--------------------------------------------|---------------------------------------|--------------------------|------------------------------------------------|----------------------------------------------------------|-------------------------------------|--------|
|           | Divis<br>Date 04/01<br>Tier A 1.7<br>Tier E 0.0 | sion 1<br>/20 to 04<br>500<br>000 | to 9999<br>4/30/21<br>Tier B 1<br>Tier F 0 | Numbe<br>Customer<br>1.7500<br>0.0000 | Type<br>Tier (<br>Tier ( | et Months 12<br>1 to 1<br>C 1.7500<br>G 0.0000 | Location Cod<br>Include Credit<br>Tier D 1.<br>Tier H 0. | l€ 0<br>Balances Y€<br>7500<br>0000 | s      |
| Customer# | Name<br>RESIDENTIAL                             | Total<br>Balance<br>PROPANE       | K-Factor                                   | Daily<br>Use                          | Total<br>Gallons<br>1    | New Budget<br>Payment<br>A                     | Current Budget<br>Payment                                | Last Delivery<br>Date               | % Left |
| 100007    | ADAMS, ANSEL                                    | \$18,537.29                       | 7<br>1.28                                  | 899983<br>0.75                        | 800.00                   | P<br>\$120                                     | 990.00                                                   | 05/13/20                            | 78     |

1. Average # of Degree Days by Customer Type – This allows for entry of annual degree days and for a specific customer type.

customer type.

- 2. By Gallons This is based on number of gallons delivered to a customer account/tank based on a history date range.
- 3. Average # of Degree Days by Price Code This is the Annual degree days for tanks associated to specific price codes.

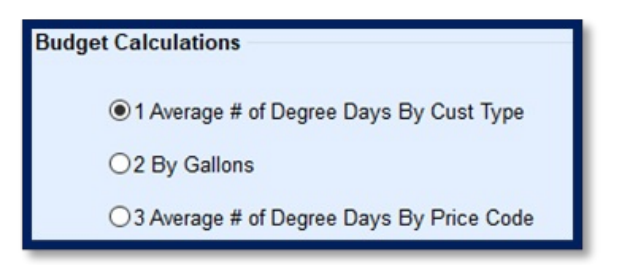

### Budget Calculation Type 1 – Average # of Degree Days

1. Select **Budget Calculation** located on the *Budget Report Menu* screen.

| Budget Report Menu       |                              |  |  |  |  |
|--------------------------|------------------------------|--|--|--|--|
| Budget Calculations      | Budget Reports               |  |  |  |  |
| Edit Budget Temp         | Ending Budget Balance Letter |  |  |  |  |
| Budget Temp To Word Proc | Delete Budget Temp           |  |  |  |  |
| Update Budget Amounts    |                              |  |  |  |  |

2. Select Average # of Degree Days by Cust Type.

| Budget Calculations                                                                                             | Division                                     |                       | ABC PROPANE CO        | MPANY                                                                        |                                                                                     |
|----------------------------------------------------------------------------------------------------|----------------------------------------------|-----------------------|-----------------------|------------------------------------------------------------------------------|-------------------------------------------------------------------------------------|
| ● 1 Average # of Degree Days By Cust Type                                                                       |                                              | to                    |                       |                                                                              |                                                                                     |
| O2 By Gallons                                                                                                   |                                              | 9999 🔍                |                       |                                                                              | _                                                                                   |
| O 3 Average # of Degree Days By Price Code                                                                      | Location                                     | 0 Q                   |                       |                                                                              |                                                                                     |
|                                                                                                    | # Budget Months                              | 12                    |                       |                                                                              |                                                                                     |
|                                                                                                    | Ave # Degree Days                            | 5500                  |                       |                                                                              |                                                                                     |
|                                                                                                    | Price Tiers                                  | A                     | В                     | С                                                                            | D                                                                                   |
|                                                                                                    | Prices By Tier                               | 1.7500                | 1.7500                | 1.7500                                                                       | 1.7500                                                                              |
|                                                                                                    |                                              | E                     | F                     | G                                                                            | Н                                                                                   |
|                                                                                                    | Prices By Tier                               | 0.0000                | 0.0000                | 0.0000                                                                       | 0.0000                                                                              |
|                                                                                                    | Customer #                                   |                       | 1 Q to                | 9999999999 Q                                                                 |                                                                                     |
|                                                                                                    | Customer Type                                | _1(                   | to                    |                                                                              |                                                                                     |
|                                                                                                    | Include Inactive Bud<br>Include Credit Balan | gets Y                | Yes                   | If a customer ha<br>on an account, t<br>be added in on o<br>need to watch fo | is more than one tank<br>the credit balance will<br>each tank. You will<br>or this. |
|                                                                                                    |                                              | Report Sort By        |                       |                                                                              |                                                                                     |
|                                                                                                    | Video                                        | I Cust Name           |                       |                                                                              |                                                                                     |
|                                                                                                    | OPrinter                                     | O2 Cust Nbr           | Print Cancel          |                                                                              |                                                                                     |
| Report Descriptions                                                                                             |                                              |                       |                       |                                                                              |                                                                                     |
| This second will calculate a hudget asymptotic based uses the                                                   | austamata K fastar and d                     | ailu uga Vau uill aat | or the number of door | an days for the bar                                                          | ting assess to                                                                      |
| rms report will calculate a budget payment based upon the<br>calculate by and then put in the four price tiers. | customers K-factor and d                     | any use. You will ent | er the number of degr | ee days for the hea                                                          | ung season to                                                                       |

- 3. Enter the *Division* for Budget Processing. Independently owned companies may choose to process one division at a time or leave the *Division* range open to process all.
- 4. Enter the tank *Location* for processing if Location Codes are validated on the *Tank Info* screen. Leave as 0 for all.
- 5. Enter the number of months the budgets will be active in the # Budget Months field. Energy Force allows for

up to 15 months.

- 6. Enter the Ave # Degree Days for the degree day regions.
  - 1. This value should typically be based on the national average for your area. However, keep in mind that degree day totals can vary from year to year based on the previous heating season.
    - Example: 2020 may have been an extremely cold winter due to a polar vortex and abnormal for a standard winter in your area. It is not advisable to utilize the number of degree days that occurred during this time period. The system will base payments on the abnormally frigid temperatures and may cause credit balances at the end of the budget season.
- 7. Enter the price per gallon that will be utilized for budget customers in the *Prices by Tier* fields. Make certain to enter a value in each *Price Tier* currently being utilized in Energy Force.
- 8. Leave the defaulted value of 1 999999999 for all customers in the *Customer* # fields. Otherwise, enter a specific customer range if desired.
- 9. Enter the Customer Type range for processing.
- 10. The *Include Inactive Budgets* setting is typically set to *N* so the program will only process for current budget accounts.
  - If the Budget Calculation routine has never been used before, a Y can be entered in this field. The system will calculate a budget on every account based on the parameters entered. This will build the initial budget database for all customers. The Edit Budget Temp program will give the ability to remove accounts and modify payments as necessary.
- 11. Enter Yes in the Include Credit Balances in Calculator field if Energy Force should include the customer's current credit balance (should one exist).

**Note:** If the customer has more than one tank, be mindful that the same credit will apply to all tanks. The payment amount will need to be adjusted in the Edit Budget Temp program.

- 12. Select **Print**. The program will begin processing and display a report of customers with budget payment amounts.
- 13. Review the report and continue to the Edit Budget Temp tab.

#### Budget Calculation Type 2 – By Gallons

Budget Calculation type 2 is based on gallons and a date range.

1. Select **Budget Calculations** located on the *Budget Report Menu* screen.

| Budget Report Menu       |                              |  |  |  |
|--------------------------|------------------------------|--|--|--|
| Budget Calculations      | Budget Reports               |  |  |  |
| Edit Budget Temp         | Ending Budget Balance Letter |  |  |  |
| Budget Temp To Word Proc | Delete Budget Temp           |  |  |  |
| Update Budget Amounts    |                              |  |  |  |

2. Choose By Gallons.

| Budget Calculations                                             | Division                                    | 10                                             | ABC PROPANE C         | OMPANY                                                              |                                                                                         |
|-----------------------------------------------------------------|---------------------------------------------|------------------------------------------------|-----------------------|---------------------------------------------------------------------|-----------------------------------------------------------------------------------------|
| ○1 Average # of Degree Days By Cust Type                        |                                             | to                                             |                       |                                                                     |                                                                                         |
|                                                                 |                                             | 9999 Q                                         |                       |                                                                     |                                                                                         |
| O3 Average # of Degree Days By Price Code                       | Location                                    | <b>Q</b>                                       |                       |                                                                     |                                                                                         |
|                                                                 | # Budget Months                             | 12                                             |                       |                                                                     |                                                                                         |
|                                                                 | Price Tiers                                 | A                                              | в                     | с                                                                   | D                                                                                       |
|                                                                 | Prices By Tier                              | 1.7500                                         | 1.7500                | 1.7500                                                              | 1.7500                                                                                  |
|                                                                 |                                             | E                                              | F                     | G                                                                   | н                                                                                       |
|                                                                 | Prices By Tier                              | 0.0000                                         | 0.0000                | 0.0000                                                              | 0.0000                                                                                  |
|                                                                 | Customer #<br>History Date<br>Customer Type | 04/01/2                                        |                       | 9999999999 Q<br>4/30/21<br>1 Q                                      | •                                                                                       |
| b,                                                              | Include Inactive Bu                         | dgets                                          | Yes                   | If a customer I<br>on an account<br>be added in or<br>need to watch | has more than one tank<br>, the credit balance will<br>each tank. You will<br>for this. |
|                                                                 | Video                                       | Report Sort By<br>© 1 Cust Name<br>O2 Cust Nbr | Print Cano            |                                                                     |                                                                                         |
| Report Descriptions                                             |                                             |                                                |                       |                                                                     |                                                                                         |
| This report will calculate a budget payment based upon total of | allons used in a date i                     | ange for that custome                          | r. You will enter the | four price tiers.                                                   | _                                                                                       |
|                                                                 |                                             | 0                                              |                       |                                                                     |                                                                                         |

- 3. Enter the *Division* for Budget Processing. Independently owned companies may choose to process one division at a time or leave the *Division* range open to process all.
- 4. Enter the tank *Location* for processing if Location Codes are validated on the *Tank Info* screen. Leave as 0 for all.
- 5. Enter the number of months the budgets will be active in the *# Budget Months* field. Energy Force allows for up to 15 months.
- 6. Enter the price per gallon that will be utilized for budget customers in the *Prices by Tier* fields. Make certain to enter a value in each *Price Tier* currently being utilized in Energy Force.
- 7. Leave the defaulted value of 1 999999999 for all customers in the *Customer* # fields. Otherwise, enter a specific customer range if desired.
- 8. Enter the *History Date Range*. When the system processes, it will review the *Customer History Inquiry* screen to determine the number of gallons delivered during this time period.
  - The *number of gallons* \* *price* will then be divided by the *# Budget Months* to determine budget payment amount.
  - If Include Credit Balances in Calculation is set to Yes, this will also be taken into consideration for the

monthly payment due.

- 9. Enter the Customer Type range for processing. If left blank, all customer types will process.
- 10. The *Include Inactive Budgets* setting is typically set to *N* so the program will only process for current budget accounts.
  - If the Budget Calculation routine has never been used before, a Y can be entered in this field. The system will calculate a budget on every account based on the parameters entered. This will build the initial budget database for all customers. The Edit Budget Temp program will give the ability to remove accounts and modify payments as necessary.
- 11. Enter *Yes* in the *Include Credit Balances in Calculator* field if Energy Force should include the customer's current credit balance (should one exist).

**Note:** If the customer has more than one tank, be mindful that the same credit will apply to all tanks. The payment amount will need to be adjusted in the Edit Budget Temp program.

- 12. Select **Print**. The program will begin processing and display a report of customers with budget payment amounts.
- 13. Review the report and continue to the Edit Budget Temp tab.

### Budget Calculation Type 3 - Average # of Degree Days by Price Code

This option is essentially the same as Budget Calculation 1. However, this is based on the Price Code tied to the customer tank rather than the Customer Type code.

1. Select Budget Calculation on the Budget Report Menu screen.

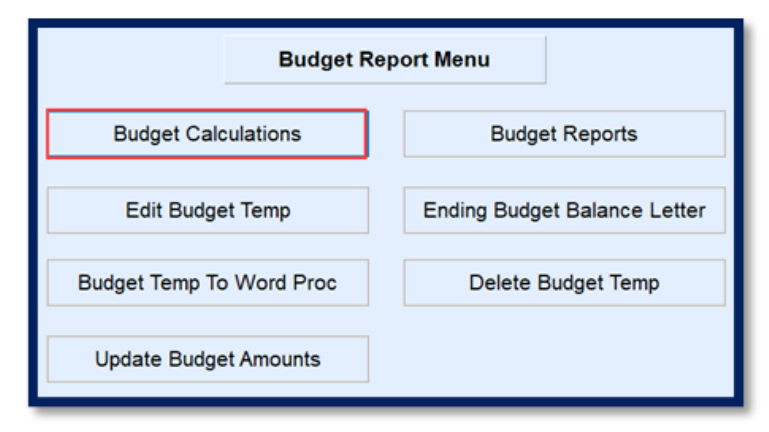

2. Choose Average # of Degree Days By Price Code.

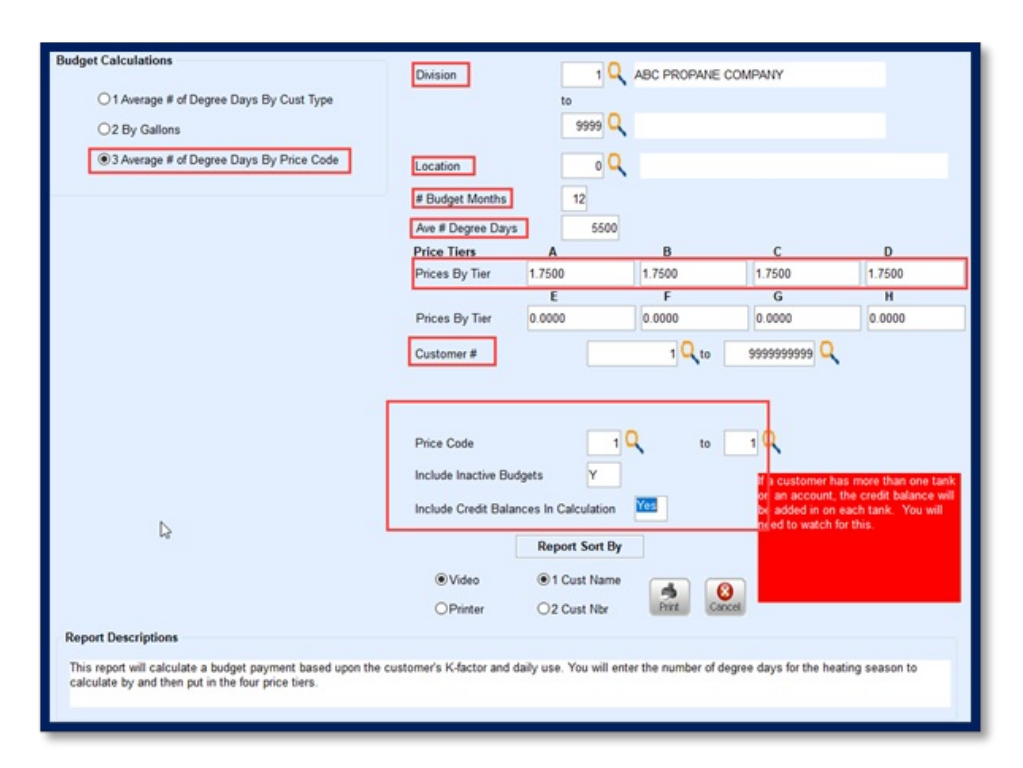

- 3. Enter the *Division* for Budget Processing. Independently owned companies may choose to process one division at a time or leave the *Division* range open to process all.
- 4. Enter the tank *Location* for processing if Location Codes are validated on the *Tank Info* screen. Leave as 0 for all.
- 5. Enter the number of months the budgets will be active in the *# Budget Months* field. Energy Force allows for up to 15 months.
- 6. Enter the Ave # Degree Days for the degree day regions.
  - 1. This value should typically be based on the national average for your area. However, keep in mind that degree day totals can vary from year to year based on the previous heating season.
    - Example: 2020 may have been an extremely cold winter due to a polar vortex and abnormal for a standard winter in your area. It is not advisable to utilize the number of degree days that occurred during this time period. The system will base payments on the abnormally frigid temperatures and may cause credit balances at the end of the budget season.
- 7. Enter the price per gallon that will be utilized for budget customers in the *Prices by Tier* fields. Make certain to enter a value in each *Price Tier* currently being utilized in Energy Force.
- 8. Leave the defaulted value of 1 999999999 for all customers in the *Customer* # fields. Otherwise, enter a specific customer range if desired.
- 9. Enter the Price Code range for processing.
  - Tanks with this Price Code will be the only accounts processed.
- 10. The *Include Inactive Budgets* setting is typically set to *N* so the program will only process for current budget accounts.
  - If the Budget Calculation routine has never been used before, a Y can be entered in this field. The system will calculate a budget on every account based on the parameters entered. This will build the initial budget database for all customers. The Edit Budget Temp program will give the ability to remove

accounts and modify payments as necessary.

11. Enter Yes in the Include Credit Balances in Calculator field if Energy Force should include the customer's current credit balance (should one exist).

**Note:** If the customer has more than one tank, be mindful that the same credit will apply to all tanks. The payment amount will need to be adjusted in the Edit Budget Temp program.

- 12. Select **Print**. The program will begin processing and display a report of customers with budget payment amounts.
- 13. Review the report and continue to the Edit Budget Temp tab.

### Edit Budget Temp

Once budget calculations have been performed, the Edit Budget Temp program is ready for review and modification if necessary.

To preview the budget information in an Excel spreadsheet prior to updating the information within this program, see the Budget Temp to Word tab.

#### Edit Budget Temp Screen

1. Select Edit Budget Temp on the Budget Report Menu screen.

| Budget Report Menu       |                              |  |  |  |  |
|--------------------------|------------------------------|--|--|--|--|
| Budget Calculations      | Budget Reports               |  |  |  |  |
| Edit Budget Temp         | Ending Budget Balance Letter |  |  |  |  |
| Budget Temp To Word Proc | Delete Budget Temp           |  |  |  |  |
| Update Budget Amounts    |                              |  |  |  |  |

2. Review the screen.

| Div | Customer # | Name | Tank RRN/Serial       | Product                   | Total Gallons | Curr Bu 7 Total | Balance 1        | Type New E | Budget ^ |
|-----|------------|------|-----------------------|---------------------------|---------------|-----------------|------------------|------------|----------|
| 1   | 6295342    |      | 44,300                | PROPANE RESIDENTIAL       | 1283.60       | 254.66          | (2,086.76)       | P          | 15       |
| 1   | 6371684    |      | 686,439               | PROPANE RESIDENTIAL       | 1199.80       | 254.19          | \$762.27         | P 1        | 75       |
|     | 6785830    |      | 44,141                | PROPANE RESIDENTIAL       | 1010.20       | 230.72          | \$349.17         | P 1        | 50       |
| 1   | 6785221    |      | 43,899                | PROPANE RESIDENTIAL       | 1288.50       | 152.80          | (1,280.00)       | P          | 85       |
|     | 6295751    |      | 612,788               | PROPANE RESIDENTIAL       | 1507.20       | 148.20          | \$563.08         | P 2        | 20       |
| 1   | 6656092    |      | 612,903               | PROPANE RESIDENTIAL       | 1084.10       | 127.33          | (21.18)          | P 1        | 60       |
| 1   | 74997390   |      | 222,920               | PROPANE RESIDENTIAL       | 1217.10       | 127.33          | \$180.73         | P 1        | 80       |
| 1   | 838148     |      | 281,335               | PROPANE RESIDENTIAL       | 754.30        | 110.45          | (528.52)         | P          | 70       |
| 1   | 6785932    |      | 44,434                | PROPANE RESIDENTIAL       | 1075.10       | 110.45          | \$210.09         | P 1        | 60       |
| 1   | 3615180    |      | 753,307               | PROPANE RESIDENTIAL       | 283.60        | 97.27           | (404.37)         | P          | 10       |
| 1   | 6784137    |      | 281,078               | PROPANE RESIDENTIAL       | 625.00        | 90.78           | (156.11)         | P          | 80       |
| 1   | 34229189   |      | 753,541               | PROPANE RESIDENTIAL       | 424.00        |                 | \$0.00           | P          | 65       |
| 1   | 6784756    |      | 228,480               | PROPANE RESIDENTIAL       | 832.90        | 85.91           | \$37.37          | P 1        | 25       |
| 1   | 50143109   |      | 218,295               | PROPANE RESIDENTIAL       | 776.00        | 85.91           | (175.78)         | P 1        | 00       |
| 1   | 27025579   |      | 44,305                | PROPANE RESIDENTIAL       | 699.20        | 79.89           | (130.30)         | P          | 95       |
| 1   | 6295255    |      | 617,483               | PROPANE RESIDENTAIL (AG E | 447.90        |                 | (123.28)         | P          | 55       |
| 1   | 36868502   |      | 281,173               | PROPANE RESIDENTIAL       | 858.10        | 73.64           | (562.08)         | P          | 80       |
| 1   | 66422372   |      | 44,367                | PROPANE RESIDENTIAL       | 426.30        | 61.36           | (276.70)         | P          | 40       |
|     | 6436463    |      | 709,369               | PROPANE RESIDENTIAL       | 606.50        | 60.00           | (375.76)         | P          | 60       |
| 1   | 56664956   |      | 612,767               | PROPANE RESIDENTIAL       | 200.00        |                 | \$0.00           | P          | 30       |
|     | 1002008    |      | 44,297                | PROPANE RESIDENTIAL       | 487.30        | 51.52           | \$119.33         | P          | 75       |
| 1   | 6785463    |      | 44,662                | PROPANE RESIDENTIAL       | 474.60        | 36.82           | \$110.31         | P          | 70       |
| 1   | 70674022   |      | 220,950               | PROPANE RESIDENTIAL       | 428.60        | 36.82           | \$57.30          | P          | 65       |
| 1   | 519049     |      | 44,626                | PROPANE RESIDENTIAL       | 447.70        |                 | (75.78)          | P          | 60 🗸     |
|     |            |      | K-Factor<br>Daily-Use | 4.35                      |               |                 | Consolidate Tani | ks         | Cancel   |
|     |            |      | Price Coo             | de 12                     |               |                 |                  | 105/20     |          |

- Customer number and tank information is displayed to reference if the customer account needs reviewed.
- Total gallons for the timeframes are listed along with the current budget payment if the customer already has one.
- The customer *Total Balance* is also listed. Only credit balances will have an effect on the New Budget payment amount if *Include Credit Balances* was selected when processing budget calculations.
- The New Budget amount is listed. This amount is based on the number of Total Gallons \* the price entered on the Budget Calculation screen. It is then divided by the number of months entered to determine the payments.
  - All payments are rounded up in \$5 increments.
- If a customer has more than one tank, the tanks are listed separately with a payment based for gallons sold or estimated for each tank. To have the payments consolidated into one payment for all tanks, select Consolidate Tanks.
- 4. If selected, the Consolidate Tanks button modifies to display Show all Tanks.

| 717 PR     | PROPANE RESIDENTIAL |             | 184.20 |   | \$0.00 P       |
|------------|---------------------|-------------|--------|---|----------------|
| 6          | lanks are Co        | onsolidated |        |   |                |
| K-Factor   | 9.50                |             |        | _ |                |
| Daily-Use  | 0.00                |             |        | [ | Show all Tanks |
| Price Code | 12                  |             |        | Ľ |                |

- 5. This button can be selected to return to the previous mode that displays all tanks.
- 6. Press Ctrl+M and modify new Budget Amounts as necessary.
  - If a budget needs removed, highlight the budget customer and press F3 and confirm to delete.
  - Don't forget! If utilizing the customer credit balance into the calculation and the customer has more than one tank with history, adjust the payment amount to reflect only one credit balance. The payment

may need to be increased.

7. Press **Ctrl+Q** to save and **Esc** to exit the program once all changes have been made. Budget Payments are now ready to be applied to customer accounts, also known as Update Budget Amounts.

### Year End Budget Clear

This procedure needs to be performed BEFORE processing the Update Budget Amount portion. The Year End Budget clear inactivates previous budgets and resets customer AR information. See the Year End Budget Clear article for details. Once completed, proceed to Update Budget Amounts.

# Budget Temp to Word

Once budget calculations have been performed, the budget temp file can be exported to an ASCII file for review. This report can be used to review the accounts and filter information prior to making changes in the Edit Budget Temp program.

1. Select Budget Temp to Word on the Budget Report Menu screen.

| Budget Re                | eport Menu                   |
|--------------------------|------------------------------|
| Budget Calculations      | Budget Reports               |
| Edit Budget Temp         | Ending Budget Balance Letter |
| Budget Temp To Word Proc | Delete Budget Temp           |
| Update Budget Amounts    |                              |

- 2. Enter a Filename.
- 3. Select to Include Contracts to see contract information established on the customer accounts.

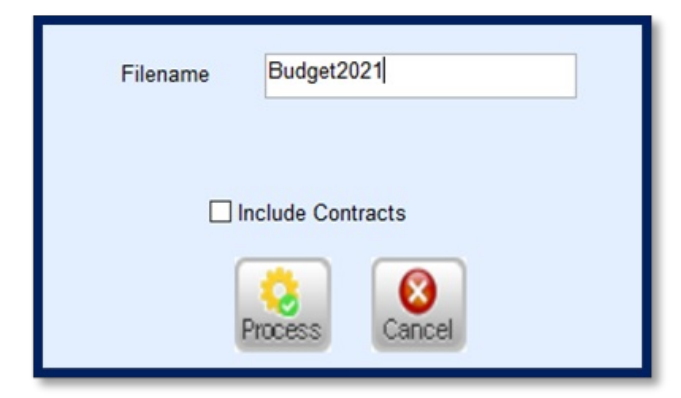

- 4. Choose Process. The program will process and return to the Budget Report Menu screen.
- 5. The file will be located in the \\servername\ctls93\dd85\WP folder on the server.
  - Ask an IT professional for assistance retrieving this file.
- 6. Import the file into an Excel spreadsheet.
  - a. Open Excel.
  - b. Select *File* and then choose **Open**.
  - c. Navigate to the path listed in step 5 and select the Filename entered in step 2.

- d. Select Delimited as the Import Type.
- 7. Select Other and enter a pipe ( | ) delimiter in the open. (Shift + backslash)

|                                                                                    | Wizard - Step 2                                     | 2 of 3                                                                              |                                                              |                                                  | ?                                                  | ~ |
|------------------------------------------------------------------------------------|-----------------------------------------------------|-------------------------------------------------------------------------------------|--------------------------------------------------------------|--------------------------------------------------|----------------------------------------------------|---|
| This screen la<br>preview belo                                                     | ets you set the                                     | delimiters your data contain                                                        | s. You can see how your                                      | text is affecte                                  | d in the                                           |   |
| Delimiters          Iab         Semicol         Comma         Space         Other: |                                                     | gualifier: (none)                                                                   | as one                                                       |                                                  |                                                    |   |
|                                                                                    |                                                     |                                                                                     |                                                              |                                                  |                                                    |   |
| Data previe                                                                        | W<br>Customer #<br>10027<br>10260<br>10611<br>10739 | Full Name<br>PRATT, SUSAN<br>HARRIS, JASON<br>BOMBARD, LEE & KATHL<br>RONCA, DONALD | First Name<br>SUSAN<br>JASON<br>EEN LEE & KATHLEEN<br>DONALD | Last Name<br>PRAIT<br>HARRIS<br>BOMBARD<br>RONCA | Address<br>46 RUSS<br>49 OLD<br>1302 NE<br>86 BOYA |   |

- 8. Select Finish.
- 9. The spreadsheet will open to display the budget calculation information.

### Update Budget Amounts

The Update Budget Amounts program performs a mass update to *Budget* tabs located on the *Customer Maintenance* screen to reflect the newly calculated budget payments. The settings made in this program will automatically apply to all accounts within the Budget Temp screen, and therefore, imperative that they be accurate prior to performing this function.

1. Select **Update Budget Amounts** on the *Budget Report Menu* screen.

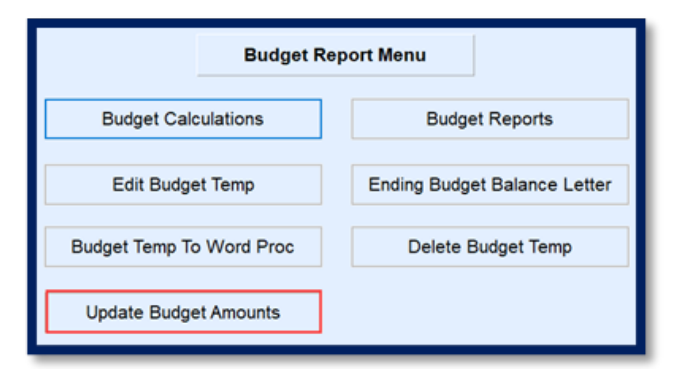

2. Enter Starting and Ending Division numbers.

| Starting Division             | 1 Q                          |
|-------------------------------|------------------------------|
| Ending Division               | 9999 🔍                       |
| Starting Budget Period / Year | 5 20 # of Billing Periods 12 |
| Ending Budget Period / Year   | 4 21                         |
| Budget Billing Type           | 30                           |
| Service Charge                | N (Y or N)                   |
| Charge Min Fin Chg            | N (Y or N)                   |
| Send Statements               | Y or N)                      |

- 3. Enter the Starting Budget Period month digit and the last two digits of the starting Year.
- 4. Enter the *Ending Budget Period* month digit and the last two digits of the ending *Year*. The *# of Billing Periods* will display. Check for accuracy.
- 5. Enter the *Budget Billing Type* code.
  - This number is needed before accessing this program as there is no lookup feature for this field. Reference the *Bill Type Maintenance* screen to determine the proper code.
- 6. Enter Y or N to apply Service Charges to customer accounts during the budget billing time period.
  - This is typically set to N.
- 7. Enter Y or N to Charge Min Fin Chg.
  - This is typically set to N.
- 8. Enter Y or N to Send Statements to this customer during the budget billing time period.
- 9. Select Process then select the Green Checkmark to confirm updating budget customers with entered values.
- 10. The program will run and return to the *Budget Report Menu* screen.
- 11. Navigate to the *Customer Maintenance* screen to verify the *Budget* tabs updated properly and that the *Service Charges*, *Minimum Finance Charges*, and *Statement* fields have updated properly.

| Active/Inactive       | A           |
|-----------------------|-------------|
| Budget Payment        | 120.00      |
| Beginning Period/Year | 5 ~ 2020 ~  |
| Ending Period/Year    | 4 ~ 2021 ~  |
| ECommerce Budget Day  |             |
| # of Billing Periods  | 12          |
| Billing Type Code     | 30 Q Budget |
| # Times Billed        | 0           |
| # Payments Made       | 0           |
| Prior Year Budget     | 150.00      |
| Prior Year Balance    | \$0.00      |
|                       |             |

# Manually Add a Budget to a Customer Account

There are times a budget payment will need to be manually added to a customer account such as when an existing customer requests a budget payment after the automated processes have been completed or there is a new customer account. The following steps outline how to manually add a budget to a single customer account.

- 1. Navigate to Main Menu / Customer Menu / Customer Maintenance.
- 2. Highlight the customer account and select the *Budget* tab.
- 3. Enter A for active.

| Active/Inactive       | A           |
|-----------------------|-------------|
| Budget Payment        | 120.00      |
| Beginning Period/Year | 5 ~ 2020 ~  |
| Ending Period/Year    | 4 ~ 2021 ~  |
| ECommerce Budget Day  |             |
| # of Billing Periods  | 12          |
| Billing Type Code     | 30 Q Budget |
| # Times Billed        | 0           |
| # Payments Made       | 0           |
| Prior Year Budget     | 150.00      |
| Prior Year Balance    | \$0.00      |
|                       |             |

- 4. Enter the Budget Payment amount.
- 5. Enter the Beginning Period month and year.
  - If the budget season is already active, enter the month this particular customer will begin budget payments.
- 6. Enter the *Ending Period* month and year.
- 7. If utilizing the Energy Force Ecommerce Program and the customer has requested a specific day of month for their budget payment to process, enter the day of the month in the *ECommerce Budget Day* field. Otherwise, proceed to the next step.
- 8. The system will automatically calculate the # of Billing Periods based on steps 5 and 6.
- 9. Select the Bill Type Code.
- 10. # of Times Billed and # of Payments Made will typically be left blank upon creation.
  - If the billing process has already been completed and payment received prior to the setup of this budget, enter the information accordingly.
- 11. Prior Year Budget payment and Prior Year Balance will be left blank at this time.
- 12. Press **Ctrl+Q** to save the budget to the customer account.

### How Budgets are Updated Once Applied to a Customer

#### Number of Times Billed

This information gets updated when monthly budget statements are processed in Energy Force. The system is

designed to increment the number of times billed after statements are generated when **Update Statements** is selected.

|                          |                                                                                                    |                                                                                                    | Complete form and Char                                                                                       | nge to Query Mode                                                        | to Process                                                      |                                        |
|--------------------------|----------------------------------------------------------------------------------------------------|----------------------------------------------------------------------------------------------------|----------------------------------------------------------------------------------------------------|--------------------------------------------------------------------------|-----------------------------------------------------------------|----------------------------------------|
| Create                   | Date Create                                                                                               | Time Created                                                                                                    | By Description                                                                                               |                                                                          | File Name                                                       | Stmnt Proces ^                         |
| Division Proc<br>Proce   | ABC PR<br>Process Cre<br>ess Budget Cre<br>ss Pay Arr. Cre<br>Process Idle Cre<br>brocess Idle Cre<br>Bag | OPANE COMPAN<br>dit Balances Yi<br>dit Balances Yi<br>dit Balances Yi<br>dit Balances Yi<br>dit Balances Yi<br>dit Accounts Yi<br>dit Accounts Yi<br>dit Accounts Yi | April 2021 Statements      April 2021 Statements      Show Meter     Sateme     Sateme     Sateme     Sateme | All     O  Price As Gals     in Meters Yes  nt \$ Limit  d Budget Last F | APR21 Statement OBudget (CuFt or Gals) S0.00 Vi S0.00 Processed | 00000000000000000000000000000000000000 |
| Cycle Code<br>Cycle Code | 1 MON                                                                                                    | THLY                                                                                                    | 06/14/18<br>00/00/00                                                                                         | 05/31/18                                                                 | - [                                                             | Print Statements                       |
| Cycle Code               | 0                                                                                                    |                                                                                                    | 00/00/00                                                                                                    | 00/00/00                                                                 |                                                                 | Update Statements                      |
| Cycle Code<br>Message 1  | 0<br>THANK YOU                                                                                            | FOR BEING A V                                                                                                    | 00/00/00<br>ALUED CUSTOMER!                                                                                  | 00/00/00                                                                 |                                                                 | Delete Statement File                  |
| Message 2                |                                                                                                    |                                                                                                    |                                                                                                    |                                                                          |                                                                 | Electronic Bill                        |

When processing monthly statements, All or Budget will need to be chosen in order for budgets to process.

#### Number of Payments Made

| Div / Cust# 1    | 10000      | Z ADAMS.A    | NSEL     | Budget#      | 12      |         |                   |  |
|------------------|------------|--------------|----------|--------------|---------|---------|-------------------|--|
| Transaction      | 24 Paym    | ents - Budge |          | Check #      | 0       |         | 0                 |  |
|                  |            |              |          | Reference    | PAYMENT | - CHECK | Group / Discounts |  |
| Department       | 128 P/     | AYMENT - CH  | HECK     | Group        |         |         |                   |  |
| Amount           | \$120      | .00          |          | Collections? | No      | Terms   | COD               |  |
| Total Balance    |            | 1            | \$500.00 |              |         |         |                   |  |
| Budget Payment   | Amount     | 120.00       |          |              |         |         |                   |  |
| Last Pymt Date a | and Amount | 03/23/18 \$  | 5700.00  |              |         |         | L3                |  |
|                  |            |              |          |              |         |         |                   |  |

This value is updated when a payment is made in Energy Force using transaction code 24 for budgets. The system is designed to automatically increment the number of payments based on the dollar value entered.

For example, if the Budget payment is \$100 and the customer pays \$100, the system will increment by one. If the customer pays \$200, the number of payments made will update by two payments.

**Note:** The payment must be for the minimum value, double, triple, etc. in order for the amounts to increment. If the customer paid \$150, the payment will only update by one payment.

### **Budget Reports**

There are four Budget Reports available within the Budget Report Menu.

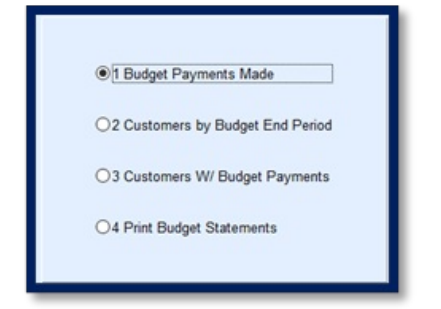

### **Budget Payments Made**

This report displays current budget customers and can be processed by *Bill Type* or by *Statement Cycle Code*. The report is designed to display the budget payment amount, current AR balance, number of times the customer has been billed and the number of times the customer has made a payment. It is a quick and easy way to determine if an account is past due on payments. In this example, Michael Brock is behind 2 payments.

| 04/08/            | 21 16:1                | 18                    | Number                                | End<br>r of Bud | ergy-Track<br>get Payı | nent           | s Made                                  |                      | Page                | 1           |
|-------------------|------------------------|-----------------------|---------------------------------------|-----------------|------------------------|----------------|-----------------------------------------|----------------------|---------------------|-------------|
| Div Cu            | Div<br>Istomer #       | Custor                | 1 ABC PROPANE COM<br>Bill 1           | IPANY<br>Type 0 | to<br>Cycle<br>Budget  | 999<br>Code    | 9<br>1<br>A/R Balance                   | # of Times<br>Billed | # of Pymnts<br>Made | Cycle       |
| 1 1<br>1 1<br>1 1 | 00007<br>0088<br>00005 | ADAM<br>BILLI<br>BROG | IS,ANSEL<br>NGSLY,PETER<br>CK,MICHAEL |                 | 120<br>1015<br>170     | 00<br>00<br>00 | \$18,537.29<br>\$7,472.96<br>\$1,156.75 | 2<br>2<br>2          | 1<br>1<br>0         | 1<br>1<br>1 |

### Customers by Budget End Period

This report displays customers that have a budget ending in the month and 4-digit year that is entered in the parameter fields. Use this report to review budgets that are expiring soon or may be past due by number of payments made.

| 04/08/ | 21 16:2 | 4              |               | Ene       | rgy-Track  |           |           |             | Page          | 1    |
|--------|---------|----------------|---------------|-----------|------------|-----------|-----------|-------------|---------------|------|
|        |         |                | Custor        | ners by l | Month B    | udget E   | nds       |             |               |      |
|        | Divi    | sion 1 ABC P   | ROPANE COM    | IPANY     | to         | 9999      |           |             |               |      |
|        |         | Budg           | et End Period | 3 Bud     | get End Ye | ar 2022   | Bill Type | 0           |               |      |
| Div (  | ustome  | # Customer Nam | e             | Bud       | get Amt    | Balance   | # of 1    | imes Billed | # of Pymnts I | Made |
|        | Budge   | tАЛ            | Begin Perio   | d / Year  | E          | nd Period | l / Year  |             | -             |      |
| 1 1    | 00007   | ADAMS, ANSEL   |               |           | 120.00     | \$18,537. | 29        |             |               |      |
|        | Α       |                | 4             | 2021      |            | 3         | 2022      | 12          | 11            |      |
|        |         |                |               |           |            |           |           |             |               |      |

### **Customers with Budget Payments**

A list of all customers with active budget payments and the *Type* of budget is displayed.

| Customers With Budget Payments |                                |  |  |                |        |   |  |
|--------------------------------|--------------------------------|--|--|----------------|--------|---|--|
|                                | Division 1 ABC PROPANE COMPANY |  |  |                |        |   |  |
| Customer#                      | Customer Name                  |  |  | Payment Amount | Туре   |   |  |
| 100007                         | ADAMS, ANSEL                   |  |  | 120.00         | BUDGET | 2 |  |
| 10088                          | BILLINGSLY, PETER              |  |  | 1015.00        | BUDGET |   |  |
| 100005                         | BROCK, MICHAEL                 |  |  | 170.00         | BUDGET |   |  |

### **Print Budget Statements**

Use this report to send a simple statement to customers indicating their budget payment is due. Keep in mind that this does not update the # of times billed. Budgets will need processed using the monthly statement program in the *Month-End Menu* to update the times billed.

| ABC PROPANE COMPANY<br>5250 US HWY 36<br>SUITE 100<br>AVON, IN 46123<br>(317)745-6560 Fax (317)250-1234 |                          |                     |  |  |  |  |
|----------------------------------------------------------------------------------------------------|--------------------------|---------------------|--|--|--|--|
|                                                                                                    | Invoice Date<br>04/08/21 | Customer#<br>100007 |  |  |  |  |
| ADAMS,ANSEL<br>123 PRODUCTION DRIVE<br>BROWNSBURG, IN 46112                                             | Budget Amo<br>12         | ount Due<br>20.00   |  |  |  |  |
| Your monthly budget payment is \$ 120.00                                                                |                          |                     |  |  |  |  |
| Payment is due by 04/30/2021                                                                            |                          |                     |  |  |  |  |

# **Ending Balance Budget Letter**

When budgets are nearing the end of the billing term, a budget letter can be generated for customers using this standard template.

| Account #                                                                                                    | 103580 |
|----------------------------------------------------------------------------------------------------|--------|
| Dear KEN<br>Just a reminder that april is the month for the final payment on your<br>budget account. As of today you have a (279.35) credit<br>balance in your budget account. Therefore, it will not be necessary<br>for you to make a payment. |        |
| If you wish a refund, please let us know by April. If we do not<br>hear from you the credit will be applied to the next years Budget<br>Plan.                                                                                                    |        |
| We thank you for your patronage and hope this plan worked as well<br>for you as it has for the many other customers who are using it.<br>Signed                                                                                                  |        |
| jennifer                                                                                                    |        |

### **Annual Processes**

The Year End Budget Clear program needs to be processed at end of a budget period. This resets the Budgets to indicate they are inactive, moves the current payment amount to the previous payment amount, and resets the *Service Charges, Minimum Finance Charges, and Send Statement* settings back to their prior values before performing the Update Budget Amount Program.

### Year End Budget Clear

This program is located in the Year End Menu which is accessible from the main menu.

1. Select Year End Budget Clear.

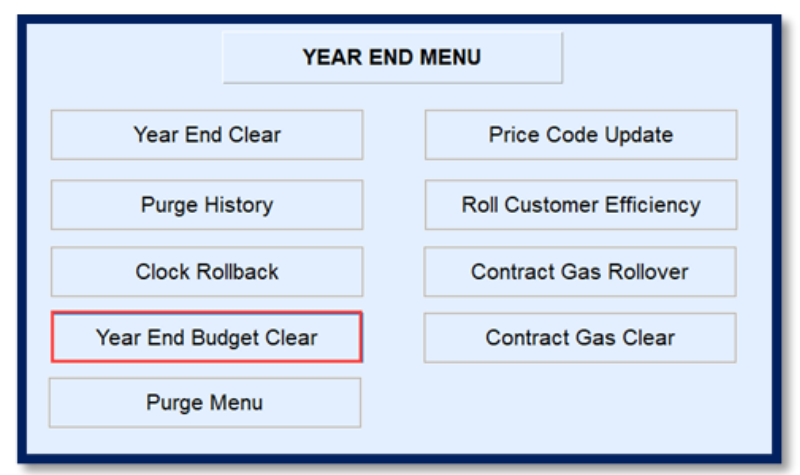

2. Enter the Division, Ending Period month and the Ending Year.

| BUDGET YEAR END CLEAR    |
|--------------------------|
| Division 0 Q (0 for All) |
| Ending Period 4          |
| Ending Year 2021 V       |

- 3. Select **Process**. A screen will display to indicate the program is processing.
- 4. When finished, the program will return to the Year End Menu. Navigate to the Customer Maintenance screen to verify the updates have taken place on budget billing accounts.

| Active/Inactive       | I        |
|-----------------------|----------|
| Budget Payment        | 0.00     |
| Beginning Period/Year | × ×      |
| Ending Period/Year    | <b>~</b> |
| ECommerce Budget Day  | 0        |
| # of Billing Periods  | 0        |
| Billing Type Code     | 0 Q      |
| # Times Billed        | 0        |
| # Payments Made       | 0        |
| Prior Year Budget     | 55.10    |
| Prior Year Balance    | \$0.00   |
|                       |          |